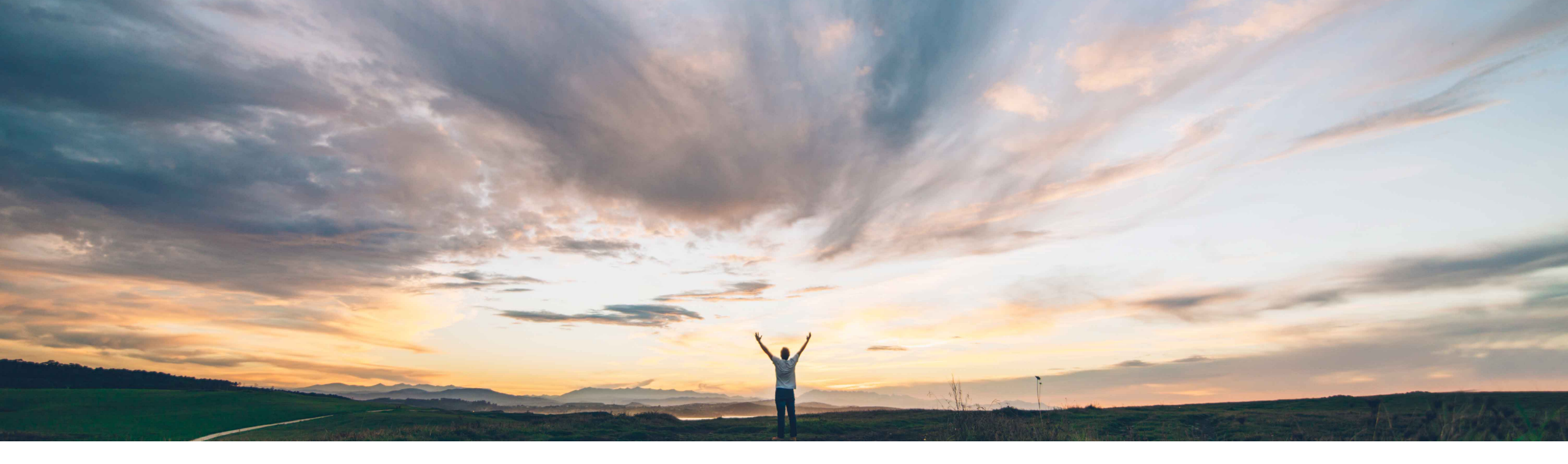

#### SAP Ariba /

# Feature at a Glance Order report enhancements

Franz Uhr, SAP Ariba Target GA: November, 2019

CONFIDENTIAL

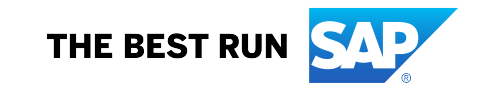

#### Customer challenge

Currently order report does not include many purchase order header and item related fields like schedule line and serial number information.

For suppliers the order report returns a maximum of 1000 results only. Also the report is generated in CSV format and difficult to read/use.

#### Solution area

Ariba Network Supply Chain Collaboration

#### Meet that challenge with SAP Ariba

With this feature, all Ariba Network buyers and suppliers can generate the Order report in Excel format. This feature adds additional header level information to the Order report such as supplier's corporate contact information and a Vendor ID column as well as additional line item information (for a full list see next slide). For suppliers with this feature the maximum number of results returned by this report can be increased to 10000 (this option existed for buyers already).

For buyers and suppliers enabled for SAP Ariba Supply Chain Collaboration, the Order report is further enhanced to include multi-tier orders, serial number, schedule line, guality certificate, and accounting information. Order confirmation, schedule line and serial number information is shown in separate worksheets of the excel report (if options are selected).

#### Implementation information

This feature is **automatically on** for all customers with the applicable solutions and is ready for immediate use.

#### **Experience key benefits**

With this feature the usability and ease of use for the buyer and supplier users is increased when reporting on orders. The enhancement adds vital order information and when used by suppliers extends the maximum results option of a reporting job.

#### **Prerequisites and Restrictions**

To open XLSX files, you need a spreadsheet or viewer application that supports Microsoft Excel Open XML format, such as LibreOffice Calc or the Microsoft Office Excel Viewer.

If you generate a report from an Order report template that was created before release of this feature, the report continues to generate in CSV format. However, if you open the report definition and save it again, the template gets updated and future reports are generated in Excel format.

Ease of implementation **Geographic relevance**  Low touch / simple

Global

For Ariba Network or Supply Chain Collaboration buyer and supplier users the general procedure to create an order report is as follows:

1. In the menu navigate to *Reports* and select *Create* or *Edit* an existing report template.

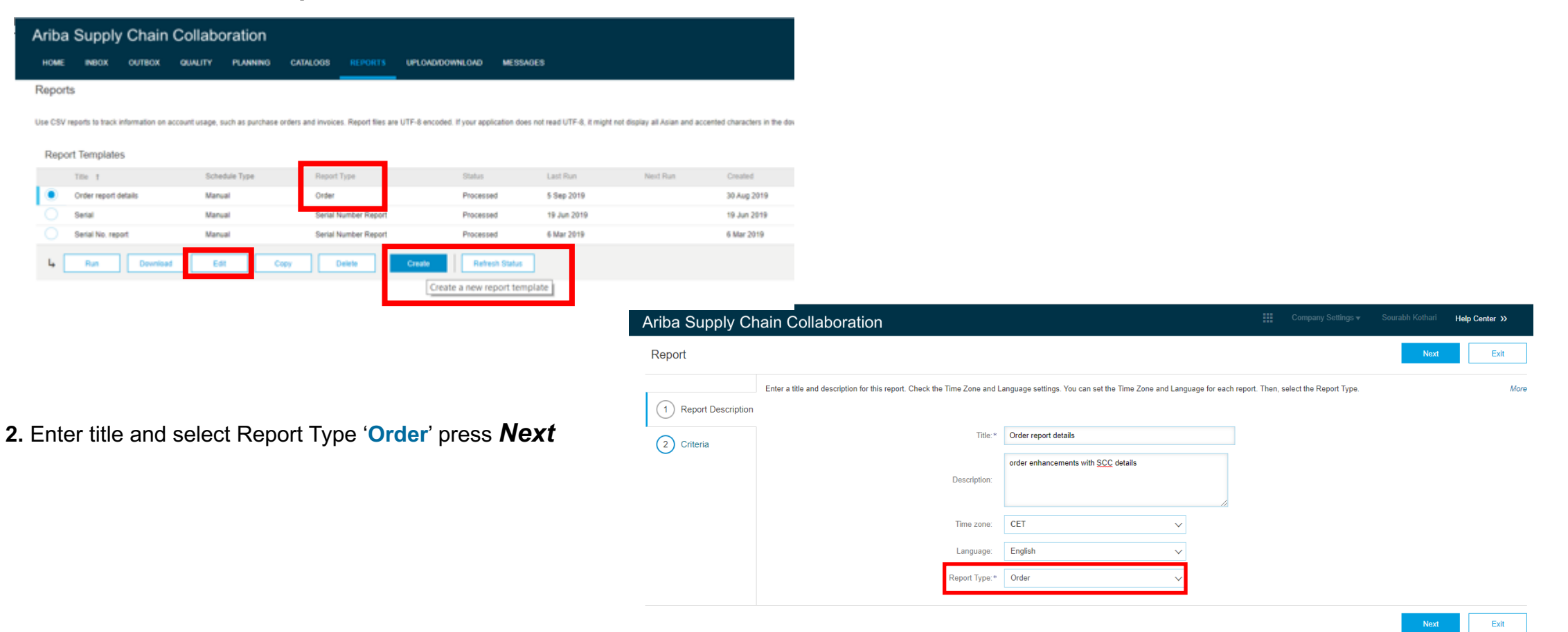

**3**. Define the Criteria for an report of type **Order** For supplier users the following changes occur on the user interface: this feature adds a **10000** option to the **Max Results Returned** dropdown list

| Ariba Supply Ch      | ain Collaboration                                            |                                                                                                    |
|----------------------|--------------------------------------------------------------|----------------------------------------------------------------------------------------------------|
| Report               |                                                              |                                                                                                    |
| 1 Report Description | Set the parameters for this report. To save your changes and | d put the report into the queue to be run, click Submit. To exit without saving changes or running this report, click Exit. |
| 2 Criteria           | Customer:                                                    | All Customers Select                                                                                                    |
|                      | Order Number:<br>Order Amount:                               | to                                                                                                    |
|                      | Order Routing Status:                                        | Any 🗸                                                                                                    |
|                      | Order Status:                                                | Any  This selection will refresh the page content.                                                                          |
|                      |                                                              | Include Active Orders Only                                                                                                  |
|                      | Order Date:*                                                 | 29 Jul 2019 To 29 Aug 2019                                                                                                  |
|                      | HISA Nodulia Noturinu.                                       | 100     pot Buy Marketplace Information       200     ine Item Information                                                  |
|                      |                                                              | 1000                                                                                                    |

#### 3. Define the Criteria for an report of type Order

For **Supply Chain Collaboration** buyer and supplier users the following changes occur on the user interface: this feature displays the following checkboxes as subchoices of the **Include Line Item Information** checkbox:

- Include Order Confirmation Information
- Include Serial Number Information
- Include Schedule Line Information

|                      | Set the parameters for this report. To save your changes and p | but the report into the queue to be run, click Submit. To exit without sa |
|----------------------|----------------------------------------------------------------|---------------------------------------------------------------------------|
| 1 Report Description |                                                                |                                                                           |
| 2) Criteria          | Customer:                                                      | All Customers Select                                                      |
|                      | Order Number:                                                  | 4500130581                                                                |
|                      | Order Amount:                                                  | to                                                                        |
|                      | Order Routing Status:                                          | Any 🗸                                                                     |
|                      | Order Status:                                                  | Any 🗸                                                                     |
|                      |                                                                | This selection will refresh the page content. Include Active Orders Only  |
|                      | Order Date: *                                                  | 1 Sep 2019 To 6 Sep 2019                                                  |
|                      | Max Results Returned:                                          | 10000 🗸                                                                   |
|                      |                                                                | Include Spot Buy Marketplace Information                                  |
|                      |                                                                | Include Line Item Information                                             |

If e.g. **Include Serial Number Information** and **Include Schedule Line Information** are both checked then the generated report includes separate worksheets for these options.

| ,   | AutoSave 💿 Off 🛛 🖁                                 | ୬ େ ଜ                   | C:\Users\D0292          | 39\Downloads\F • | ÷                                   | PO_Re                  | eport.xls: |  |
|-----|----------------------------------------------------|-------------------------|-------------------------|------------------|-------------------------------------|------------------------|------------|--|
| Fi  | ile <mark>Home</mark> Inse                         | ert Draw Pa             | ge Layout For           | mulas Data       | Review View                         | Help PDF->             | KChang     |  |
| Pa  | Calibri<br>aste                                    | - 11 -<br>U - ⊞ - \ &   | A^ A <sup>*</sup>   ≡ ≡ |                  | 방 Wrap Text<br>표 Merge & Center · · | Protect                | • %        |  |
| Cli | ipboard 🗔                                          | Font                    | 5                       | Alignme          | nt                                  | Protection             | Num        |  |
| B7  | - I                                                | $\times \checkmark f_x$ |                         |                  |                                     |                        |            |  |
|     | А                                                  | В                       | с                       | D                | E                                   | F                      |            |  |
| 1   |                                                    |                         |                         |                  |                                     |                        |            |  |
| 2   | SAP Ariba                                          |                         |                         |                  |                                     |                        |            |  |
| 3   | Serial Numbers                                     | S                       |                         |                  |                                     |                        |            |  |
| 4   | Document Numbe                                     | er PO Version           | Order Status            | Line Number      | Part Number                         | Customer Par<br>Number | t Cust     |  |
| 5   | 4500130581                                         |                         | New                     | 10               | Non Catalog Item                    | PROC-FU-SL01           |            |  |
| 6   | 4500130581                                         |                         | New                     | 10               | Non Catalog Item                    | PROC-FU-SL01           |            |  |
| 7   |                                                    |                         | •                       |                  |                                     |                        |            |  |
| 8   | 8 Order Line Items Serial Numbers Schedule Lines + |                         |                         |                  |                                     |                        |            |  |

If Include Spot Buy Marketplace Information and Include Line Item Information are both checked, and either or both Include Schedule Line Information or Include Serial Number Information are checked, the generated report includes all selected information, including spot-buy marketplace information

# Feature at a Glance

#### Introducing: Order report enhancements

4. Once the report criteria are defined press Submit button, the status of the report changes to 'Queued'

- 5. Select the report and Press Run, the Confirm Run page appears, press OK to confirm
- 6. Press Refresh Status for selected report and once status has changed to 'Processed' you can Download the report.

#### Reports

Use CSV reports to track information on account usage, such as purchase orders and invoices. Report files are UTF-8 encoded. If your application does not read UTF-8, it might not display all Asian and accented characters in the downloaded file correctly.

|                | Title †                        | Schedule Type                   | Report Type          | Status         | Last Run    | Next Run | Created     | Created By      | Report Size |  |
|----------------|--------------------------------|---------------------------------|----------------------|----------------|-------------|----------|-------------|-----------------|-------------|--|
| $oldsymbol{O}$ | Order report details           | Manual                          | Order                | Processed      | 30 Aug 2019 |          | 30 Aug 2019 | Sourabh Kothari | 19 KB       |  |
| $\bigcirc$     | Serial                         | Manual                          | Serial Number Report | Processed      | 19 Jun 2019 |          | 19 Jun 2019 | Sourabh Kothari | 255 B       |  |
| $\bigcirc$     | Serial No. report              | Manual                          | Serial Number Report | Processed      | 6 Mar 2019  |          | 6 Mar 2019  | Sourabh Kothari | 253 B       |  |
| Ļ              | Run Download                   | Edit Copy                       | Delete               | Refresh Status |             |          |             |                 |             |  |
| Repo           | Report Templates               |                                 |                      |                |             |          |             |                 |             |  |
|                | Title 1                        | Schedule Type                   | Report Type          | Status         | Last Run    | Next Run | Created     | Created By      | Report Size |  |
|                | Order report details           | Manual                          | Order                | Processed      | 30 Aug 2019 |          | 30 Aug 2019 | Sourabh Kothari | 19 KB       |  |
|                | Serial                         | Manual                          | Serial Number Report | Processed      | 19 Jun 2019 |          | 19 Jun 2019 | Sourabh Kothari | 255 B       |  |
|                | Serial No. report              | Manual                          | Serial Number Report | Processed      | 6 Mar 2019  |          | 6 Mar 2019  | Sourabh Kothari | 253 B       |  |
| Ļ              | Run Download                   | Edit Copy                       | Delete Create Ref    | íresh Status   |             |          |             |                 |             |  |
|                | Download th                    | ne processed report to your loc | al drive             |                |             |          |             |                 |             |  |
|                | Open                           |                                 |                      |                |             |          |             |                 |             |  |
|                | Always open files of this type |                                 |                      |                |             |          |             |                 |             |  |
|                | Show in folder                 | -                               |                      |                |             |          |             |                 |             |  |
| DO_R           | eport.xlsx ×                   | _}.                             |                      |                |             |          |             |                 |             |  |

#### Report Templates

© 2019 SAP SE or an SAP affiliate company. All rights reserved. | CONFIDENTIAL

For **Ariba Network** buyers and suppliers, this feature adds **Corporate contact information** of the supplier and a **Vendor ID** column.

| СҮ       | CZ               | DA        | DB             | DC              | DD        |  |
|----------|------------------|-----------|----------------|-----------------|-----------|--|
|          |                  |           |                |                 |           |  |
|          |                  |           |                |                 |           |  |
|          |                  |           |                |                 |           |  |
|          |                  |           |                |                 |           |  |
| VendorID | Supplier         | Supplier  | Supplier       | Supplier        | Supplier  |  |
| Vendonit | Corporate Name   | Corporate | Corporate City | Corporate State | Corporate |  |
| 9024     | Ariba CIG Vendor | SAP Labs  | Bengaluru      | IN-KA           | India     |  |
|          |                  |           |                |                 |           |  |
|          |                  |           |                |                 |           |  |
|          |                  |           |                |                 |           |  |

# For **Ariba Network** buyers and suppliers this feature adds the following information to the order report

- Ship To Code
- Order Date
- Transport Terms
- Transport Terms Description
- Payment Terms
- Has Attachment
- External Document Type Description
- Agent Name
- Location
- Priority
- Reference Product Number
- Line of Business
- Product Family
- Product Sub Family
- Program Code
- Part Category
- Part Type
- Category
- Unit Price Quantity
- Unit Price UOM
- Unit Price Factor
- Currency
- Item Amount
- Customer Batch ID
- Supplier Batch ID
   Planner Code
- Planner Code
- Planner Description Total Confirmed Quantity
- Open to Ship Quantity
- Tax Amount
- Tax Currency
- Shipping Amount
- Shipping Currency
- Vendor ID
- Supplier Corporate Name
- Supplier Corporate Address
- Supplier Corporate City
- Supplier Corporate State
- Supplier Corporate Country

If selected in the report criteria this feature adds **Serial Numbers** and/or **Schedule Lines** and/or **Order Confirmations** worksheet(s) and information.

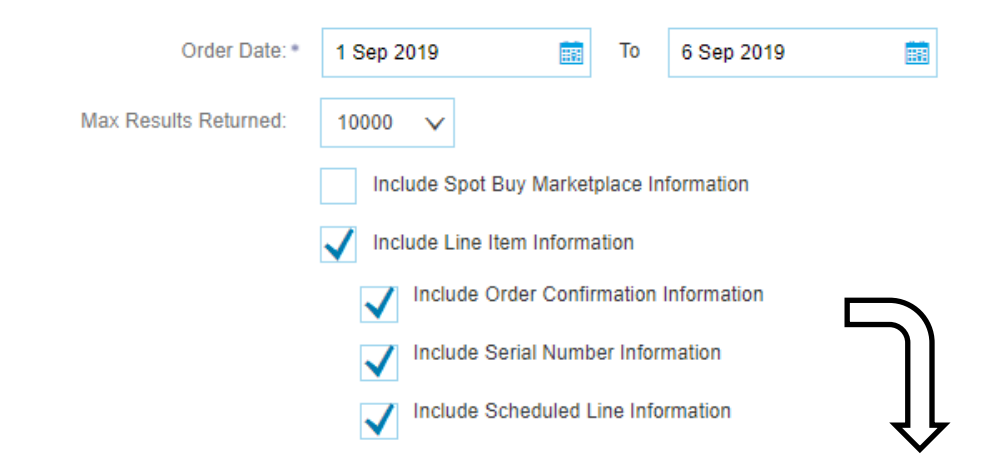

| 4 | A               | В                  | С                | D                   | E                | F                       | G                 | Н                 | I             | J       |
|---|-----------------|--------------------|------------------|---------------------|------------------|-------------------------|-------------------|-------------------|---------------|---------|
|   |                 | ]                  |                  |                     |                  |                         |                   |                   |               |         |
| ! | SAP Ariba 🎊     | N                  |                  |                     |                  |                         |                   |                   |               |         |
| ; | Serial Numbers  |                    |                  |                     |                  |                         |                   |                   |               |         |
| ŀ | Document Number | PO Version         | Order Status     | Line Number         | Part Number      | Customer Part<br>Number | Customer Batch ID | Supplier Batch ID | Serial Number |         |
| 5 | 4500130581      |                    | New              | 10                  | Non Catalog Item | PROC-FU-SL01            |                   |                   | 123           |         |
| 5 | 4500130581      |                    | New              | 10                  | Non Catalog Item | PROC-FU-SL01            |                   |                   | ABC           |         |
| ' |                 |                    |                  |                     |                  |                         |                   |                   |               |         |
|   | Order Line It   | tems Serial Number | s Schedule Lines | Order Confirmations | $\oplus$         | : 4                     | 1                 |                   |               | •       |
|   |                 |                    |                  |                     |                  |                         |                   |                   | □             | + 100 9 |

For Ariba Supply Chain Collaboration buyers and suppliers, this feature adds following information to the order report

- Copy Partner (buyers only, three columns used)
- Multi-Tier Order
- Header Quality Certificate Code
- Header Quality Certificate Description

#### **Line Item Level**

- Cumulative Shipped Quantity
- Cumulative Shipped Quantity UOM
- RMA number
- Release Type
- Cumulative Received Quantity
- Cumulative Received UOM
- Material Go Ahead End Date
- Production Go Ahead End Date
- Agreement Date
- Agreement ID
- Previous Ship Notice Id
- Previous Ship Notice Date
- Previous Received Quantity
- Previous Received Quantity UOM
- Requested Delivery Date
- Requested Shipment Date
- Storage Location
- Accounting Segment Name
- Accounting Segment Description
- Accounting Segment Name
- Accounting Segment Description
- Accounting Segment Name
- Accounting Segment Description
- Line Item Quality Certificate Code
- Line Item Quality Certificate Description
- Total Additional Shipment Quantity
- Adjusted Cumulative Shipped Quantity
- Total Received Quantity

When **Include Schedule Line Information** is selected, this feature adds the **Schedule Lines** sheet, which includes the following information:

- Document Number
- PO Version
- Order Status
- Line Number
- Part Number
- Customer Part Number
- Customer Batch ID
- Supplier Batch ID
- Schedule Line #
- Delivery Date
- Ship Date
- Schedule Line Quantity
- Schedule Line UOM
- Commitment Code
- Cumulative Schedule Line Quantity
- Cumulative UOM
- Storage Location

#### When Include Serial Number Information is enabled, this feature adds the Serial Numbers sheet, which includes the following information:

- Document Number
- PO Version
- Order Status
- Line Number
- Part Number
- Customer Part Number
- Customer Batch ID
- Supplier Batch ID
- Serial Number

For Ariba Supply Chain Collaboration buyers, this feature adds a Multi-Tier Order and up to three Copy Partner columns to contain copy partner names.

|   | А                      | В                     | С               | D                | E            | F            | G            | Н      |       |
|---|------------------------|-----------------------|-----------------|------------------|--------------|--------------|--------------|--------|-------|
| 1 | -                      |                       |                 |                  |              |              |              |        |       |
| 2 | SAP Ariba 📈            | <b>N</b>              |                 |                  |              |              |              |        |       |
| 3 | Order Line Items       |                       |                 |                  |              |              |              |        |       |
| 4 | Order No.              | Supplier              | Supplier_ANID   | Multi-Tier Order | Copy Partner | Copy Partner | Copy Partner | ls CSC | Rev   |
| 5 | 4500130581             | SK Enterprise         | AN01400994956-T | no               |              |              |              | yes    | Origi |
| 6 |                        |                       |                 |                  |              |              |              |        |       |
| 7 | Report generated on 17 | Sep 2019 10:18 AM GMT | -07:00          |                  |              |              |              |        |       |

For Ariba Supply Chain Collaboration **suppliers** this feature adds a **Multi-Tier Order** column.

| D5 | • : ×                    | √ <i>f</i> x no     |                 |                  |       |          |
|----|--------------------------|---------------------|-----------------|------------------|-------|----------|
|    | А                        | В                   | С               | D                | E     | F        |
| 1  |                          |                     |                 |                  |       |          |
| 2  | SAP Ariba 📈              | <b>\</b>            |                 |                  |       |          |
| 3  | Order Line Items         |                     |                 |                  |       |          |
| 4  | Order No.                | Customer            | Customer_ANID   | Multi-Tier Order | s CSC | Revision |
| 5  | 4500130583               | LOB APJ Buyer 1     | AN01042377936-T | no               | /es   | Original |
| 6  |                          |                     |                 |                  | -     |          |
| 7  | Report generated on 5 Se | p 2019 3:16 AM GMT- | 07:00           |                  |       |          |

For Ariba Supply Chain Collaboration **suppliers**, this feature adds a **Multi-Tier Order** report type as well. This new report is for tiered suppliers / copy suppliers in reporting.

| riba Supply Ch       | ain Collaboration                                                                        |                                                         |                                   | Company Settings ¥ | Paola Copy Temoche |
|----------------------|------------------------------------------------------------------------------------------|---------------------------------------------------------|-----------------------------------|--------------------|--------------------|
| Report               |                                                                                          |                                                         |                                   | Next               | Exit               |
| 1 Report Description | Enter a title and description for this report. Check the Time Zone and Language settings | s. You can set the Time Zone and Language for each repo | rt. Then, select the Report Type. |                    | More               |
| 2 Criteria           | Tiber *                                                                                  | New Multitier Report 1                                  |                                   |                    |                    |
|                      | Description:                                                                             |                                                         |                                   |                    |                    |
|                      | Time zone:                                                                               | EST V                                                   | .d)                               |                    |                    |
|                      | Language                                                                                 | English 🗸                                               |                                   |                    |                    |
|                      | Report Type: *                                                                           | Multi-Tier Order                                        |                                   |                    |                    |
|                      |                                                                                          |                                                         |                                   | . Next             | Exit               |

SAP Ariba Ariba Ar

© 1996-2019 Ariba. Inc. All rights seserved

For Supply Chain Collaboration copy (Tier 2) suppliers, this feature adds a Multi-Tier Order report type to the Reports tab.

The Multi-Tier Order report contain the following sheets:

- Multi-Tier Order Line Items sheet includes the same information as the Order Line Items sheet of the Order report for SAP Ariba Supply Chain Collaboration, except it omits the fields for financial information.
- **Multi-Tier Serial Numbers** sheet includes the same information provided in the **Serial Numbers** sheet of the Order report for SAP Ariba Supply Chain Collaboration.
- **Multi-Tier Schedule Lines** sheet includes the same information provided in the **Schedule Lines** sheet of the Order report for SAP Ariba Supply Chain Collaboration.
- Multi-Tier Order Confirmations sheet includes the same information provided in the Order Confirmations sheet of the Order report for SAP Ariba Supply Chain Collaboration, except it omits the fields for financial information.
- The Multi-Tier Order report search filters are the same as for an Order report, except that they exclude the Order Amount filter.
- If a main (Tier 1) supplier generates a **Multi-Tier Order** report, the report contains information only from purchase orders for which the supplier is a copy supplier. If the supplier is not a copy supplier for any purchase order, the generated report is empty.